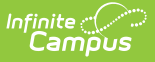

# **Birth to 3 Years Demographics (Illinois)**

Last Modified on 10/21/2024 8:20 am CDT

Birth to Three Demographics Fields Available in Ad hoc Query Wizard | Birth to 3 Demographics Data Elements

Tool Search: Birth to 3 Years

The Illinois Birth to Three Demographics tool collects information on students from ages birth to three years. Students may have multiple entries, if necessary, to track changes in a student's programming over time. This information is reported in the Birth to 3 Year Old Report and the Birth to 3 Year Participant Demographic Report.

# Records cannot overlap. If a new record is created, an error message is returned indicating the first record must be ended.

|                                                             | s<br>s                                |
|-------------------------------------------------------------|---------------------------------------|
| Birth to 3 Der<br>Student, Emily D<br>\$ PK-Tuition Student | nographics ☆<br>IOB: 03/22/19<br>t    |
| New Save Delete                                             |                                       |
| Birth to 3 Years                                            |                                       |
| Start Date                                                  | 🗧 End Date                            |
|                                                             |                                       |
| Birth to 3 Years                                            |                                       |
| *Start Date<br>Birth Date of Biological<br>Mother           | 10/11/2021         End Date           |
| El Number                                                   |                                       |
| Screening for Eligibility Tool                              | · · · · · · · · · · · · · · · · · · · |
| Total Number of Home Visits                                 | 0                                     |
| Screening for<br>Social/Emotional Dev                       | · · · · · · · · · · · · · · · · · · · |
| Total Number of Parent<br>Group Sessions                    | 0                                     |
| Total Hours in DCFS<br>Licensed Center                      | 0                                     |
| Household Income Criteria                                   | · · · · · · · · · · · · · · · · · · · |
| Months Child Breastfed                                      | 0                                     |
| Total Hours in DCFS Lic<br>Family Home                      | 0                                     |
| Child Development                                           |                                       |

| Screening                        |                        |                   |
|----------------------------------|------------------------|-------------------|
| Family Structure                 | τ                      |                   |
| Parents Married at Time of Birth |                        |                   |
| Low Birth Weight                 |                        |                   |
| Foster Home                      | TANFF                  |                   |
| Child Support                    | WIC                    |                   |
| Housing Subsidy                  | SNAP                   |                   |
| Child Welfare Past Year          | Preterm Birth          |                   |
| Child of Teen Parents            |                        |                   |
| Birth to 3 Caregiver             |                        |                   |
| Caregiver Relationship           | Educational Background | Employment Status |
| ×                                | • •                    |                   |
| Add Birth to 3 Caregiver         |                        |                   |

## Birth to Three Demographics Fields Available in Ad hoc Query Wizard

Use the fields available in the **Student** > **Learner** > **Birth to 3** folder to create ad hoc reports. Select the Student Data Type from the Filter Designer options.

| Fields       | Selected Fields LBirtht03.birtht03/D LBirtht03.personID LBirtht03.serviceLocation LBirtht03.serviceLocation LBirtht03.serviceLocation LBirtht03.serviceHours LBirtht03.serviceHours LBirtht03.werVisits LBirtht03.werVisits LBirtht03.rentSessions LBirtht03.rentGParents LBirtht03.rentGParentB LBirtht03.rentGParentD LBirtht03.rengiverFirstName LBirtht03.rengiverFirstName LBirtht03.caregiverFirstName LBirtht03.caregiverFirstName LBirtht03.employmentStatus |
|--------------|----------------------------------------------------------------------------------------------------|
| Add Function | Edit Function                                                                                                    |

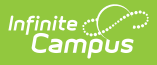

## **Birth to 3 Demographics Data Elements**

There are two areas on the Birth to 3 Demographics toolb - **Birth to Three Years** and **Birth to 3 Caregiver**.

#### **Birth to 3 Years Editor**

| Field                                 | Description                                                                                                    | Database Location           |
|---------------------------------------|----------------------------------------------------------------------------------------------------|-----------------------------|
| Start Date                            | Entered date indicates the<br>start of programming<br>services for the student.<br>Dates are entered in<br><i>mmddyy</i> format or by<br>selecting the calendar icon<br>to choose a date.                            | ILBirthto3.startDate        |
| End Date                              | Entered date indicates the<br>end of programming services<br>for the student. Dates are<br>entered in <i>mmddyy</i> format<br>or by selecting the calendar<br>icon to choose a date.                                 | ILBirthto3.endDate          |
| Birth Date of<br>Biological<br>Mother | Birth Date of the student's<br>birth mother (does not need<br>to be the existing guardian<br>of the student). Dates are<br>entered in <i>mmddyy</i> format<br>or by selecting the calendar<br>icon to choose a date. | ILBirthto3.mothersBirthdate |
| El Number                             | Lists the Early Intervention<br>Identification Number.                                                                                                    | ILBirthto3.eiNumber         |

| Field                                            | Description                                                                                                    | Database Location             |
|--------------------------------------------------|----------------------------------------------------------------------------------------------------|-------------------------------|
| Screening for<br>Eligibility Tool                | <ul> <li>Selection indicates the screening option used to determine student eligibility for birth to 3 services. The following options are available:</li> <li>01 - Ages and Stages Questionnaire</li> <li>02 - Brigance Screening (Birth to Three edition)</li> <li>03 - Denver Development Screening II</li> <li>05 - Other Screening Instrument</li> </ul> | ILBirthto3.screeningTool      |
| Total Number of<br>Home Visits                   | Indicates the total number of<br>home visits the child/family<br>is provided during the year.                                                                                                    | ILBirthto3.homeVisits         |
| Screening for<br>Social/Emotional<br>Development | <ul> <li>The screening used to<br/>determine the child's social<br/>and emotional development.</li> <li>01 - Ages and Stages<br/>Questionnaire: Social<br/>Emotional</li> <li>02 - Devereaux Early<br/>Childhood Assessment<br/>Program (DECA)</li> <li>03 - Other Child Social<br/>and Emotional<br/>Screening Instrument</li> </ul>                         | ILBirthto3.screeningSocialDev |
| Total Number of<br>Parent Group<br>Sessions      | Indicates the total number of<br>parent groups/sessions<br>attended by the child's<br>parent(s) during the year.                                                                                                    | ILBirthto3.parentSessions     |
| Total Hours in<br>DCFS Licensed<br>Center        | Indicates the total number of<br>hours the child is in a<br>licensed center-based<br>classroom.                                                                                                    | ILBirthto3.serviceHours       |

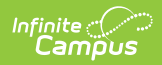

| Field                                     | Description                                                                                                    | Database Location                        |
|-------------------------------------------|----------------------------------------------------------------------------------------------------|------------------------------------------|
| Household<br>Income Criteria              | <ul> <li>Indicates the total household income of where the child primarily resides.</li> <li>01 - 50% at or below the Federal Poverty Level</li> <li>02 - 100% at or below the Federal Poverty Level</li> <li>03 - 200% at or below the Federal Poverty Level</li> <li>03 - 200% at or below the Federal Poverty Level</li> <li>04 - 400% at or below the Federal Poverty Level</li> <li>06 - N/A for Homeless or Youth in Care</li> </ul> | ILBirthto3.householdIncome               |
| Months Child<br>Breastfed                 | Lists the total number of<br>months the child was<br>breastfed, either from a<br>mother's breast or with<br>breastmilk from the mother's<br>breast with a bottle.                                                                                                    | ILBirthto3.monthsChildBreastfed          |
| Total Hours in<br>DCFS Lic Family<br>Home | Lists the number of hours<br>the child spent in a<br>Department of Child and<br>Family Services Licensed<br>Family Child Care Home.                                                                                                    | ILBirthto3.totalHoursInDCFSLicFamilyHome |

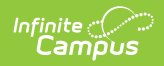

| Field                               | Description                                                                                                    | Database Location                    |
|-------------------------------------|----------------------------------------------------------------------------------------------------|--------------------------------------|
| Child<br>Development<br>Screening   | <ul> <li>Indicates the child<br/>developmental screening<br/>tool used to screen the child.</li> <li>01 - Ages and Stages<br/>Questionnairre</li> <li>02 - Brigance Infant and<br/>Toddler Screen</li> <li>03 - Denver<br/>Developmental<br/>Screening</li> <li>06 - Battelle<br/>Developmental<br/>Inventory</li> <li>07 - Bayley Scales of<br/>Infant and Toddler<br/>Development</li> <li>08 - Developmental<br/>Indicators for the<br/>Assessment of Learning</li> <li>99 - Not Screened</li> </ul> | ILBirthto3.childDevelopmentScreening |
| Family Structure                    | <ul> <li>Indicates the structure of the child's family at the time the child entered the program.</li> <li>01 - Both Parents in Home</li> <li>02 - Single Parent Family</li> <li>03 - Lives with an Adult other than the Guardian</li> <li>04 - Youth in Care</li> <li>06 - Parents have Joint Custody</li> </ul>                                                                                                    | ILBirthto3.familyStructure           |
| Parents Married<br>at Time of Birth | When selected, indicates the child's parents were legally married at the time of birth.                                                                                                    | ILBirthto3.marriedParents            |
| Low Birth<br>Weight                 | When selected, indicates the child was born with a weight of less than 2500 grams.                                                                                                    | ILBirthto3.lowBirthWeight            |

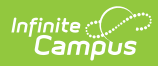

| Field                      | Description                                                                                                    | Database Location               |
|----------------------------|----------------------------------------------------------------------------------------------------|---------------------------------|
| Foster Home                | When selected, indicates the<br>child is currently placed in a<br>full-time substitute care<br>outside of his own home by<br>people other than the<br>biological or adoptive<br>parents or legal guardians.                                                           | ILBirthto3.fosterHome           |
| Child Support              | When selected, indicates the<br>child receives support from a<br>divorced parent in an effort<br>to maintain the normal<br>standard of living for the<br>child.                                                                                                    | ILBirthto3.childSupport         |
| Housing Subsidy            | When selected, indicates the<br>child lives in a home that is<br>funded by the government.<br>This includes direct housing,<br>subsidies, non-profit<br>housing, public housing, rent<br>supplements and some<br>forms of co-operative and<br>private sector housing. | ILBirthto3.housingsubsidy       |
| Child Welfare<br>Past Year | When selected, indicates<br>whether the child or their<br>family has received services<br>from the Department of<br>Children and Family Services<br>(DCFS), including foster care,<br>intact family services or the<br>parent has been a youth in<br>care.            | ILBirthto3.childWelfarePastYear |
| Child of Teen<br>Parents   | When selected, indicates the<br>mother or father of the child<br>wasunder the age of 21<br>when the child was born.                                                                                                    | ILBirthto3.childOfTeenParents   |
| TANFF                      | When selected, indicates the<br>child's family receives<br>financial assistance from the<br>Temporary Assistance for<br>Needy Families to help pay<br>for food, shelter, utilities and<br>expenses other than<br>medical.                                             | ILBirthto3.TANFF                |

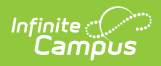

| Field         | Description                                                                                                    | Database Location       |
|---------------|----------------------------------------------------------------------------------------------------|-------------------------|
| WIC           | When selected, indicates the<br>child's family receives<br>assistance from the Women,<br>Infants and Children<br>program, providing help with<br>food, health care referrals,<br>nutrition education for<br>pregnant, breastfeeding and<br>non-breastfeeding<br>postpartum women with<br>children up to age 5 who are<br>at nutritional risk. | ILBirthto3.WIC          |
| SNAP          | When selected, indicates the<br>child's family is issued a<br>card, stamp or coupon by<br>the government to aid with<br>the purchasing of food.                                                                                                    | ILBirthto3.foodStamps   |
| Preterm Birth | When selected, indicates the child was born prior to 37 weeks gestation.                                                                                                    | ILBirthto3.pretermBirth |

### **Birth to Three Caregiver**

| Field        | Description                                                                                                    | Database Location                |
|--------------|----------------------------------------------------------------------------------------------------|----------------------------------|
| Caregiver    | Indicates any person to whom<br>the student has a relationship<br>based on the Relationships<br>assigned in Census People.                                                                                                    | ILBirthto3Caregiver.caregiver    |
| Relationship | Indicates the type of relationship<br>the caregiver has with the<br>student. The following options<br>are available:<br>• 01 - Biological Mother<br>• 02 - Biological Father<br>• 03 - Adoptive Parent<br>• 04 - Grandparent<br>• 05 - Other Relative<br>• 06 - Legal Guardian<br>• 07 - Foster Parent<br>• 08 - Other<br>• 99 - Erroneous | ILBirthto3Caregiver.relationship |

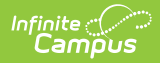

| Field                     | Description                                                                                                    | Database Location                         |
|---------------------------|----------------------------------------------------------------------------------------------------|-------------------------------------------|
| Educational<br>Background | <ul> <li>Indicates the caregiver's level of education. The following options are available:</li> <li>01 - 8th grade or less</li> <li>02 - Current High School Student</li> <li>03 - Some High School/No Diploma</li> <li>04 - High School Diploma/GED</li> <li>05 - Vocational School Training</li> <li>06 - Associate Degree</li> <li>07 - Some College</li> <li>08 - Bachelor's Degree</li> </ul>                              | ILBirthto3Caregiver.educationalBackground |
| Employment<br>Status      | <ul> <li>Indicates the caregiver's current<br/>employment status. The<br/>following options are available:</li> <li>01 - Unemployed - not<br/>seeking employment</li> <li>02 - Unemployed - seeking<br/>employment</li> <li>03 - Unemployed - enrolled<br/>in job training</li> <li>04 - Employed fewer than<br/>20 hours per week</li> <li>05 - Employed more than 20<br/>hours per week</li> <li>06 - Self-Employed</li> </ul> | ILBirthto3Caregiver.employmentStatus      |

### Add a Birth to Three Years Record

- 1. Click the **New** icon from the Action bar. A **Birth to 3 Years** editor displays.
- 2. Enter the information that is applicable for the selected student.
- 3. Click the  $\ensuremath{\textbf{Save}}$  icon. Or, continue to add Caregiver information.

### Add Birth to 3 Caregiver Information

A *Relationship, Education Background* or *Employment Status* selection cannot be saved without the selection of a caregiver.

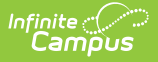

- 1. Select the **Caregiver** from the dropdown list.
- 2. Select the Relationship from the dropdown list.
- 3. Select the caregiver's Educational Background from the dropdown list.
- 4. Select the caregiver's **Employment Status** from the dropdown list.
- 5. Click the Add Birth to 3 Caregiver button to add another record.
- 6. Click the **Save** icon when finished.

### **End a Birth to Three Years Record**

- 1. Select the existing Birth to Three Years record that needs to be ended.
- 2. Enter the **End Date** of when the student stopped receiving the entered services.
- 3. Click the **Save** icon when finished. The ended record will display in the Birth to Three Years list with an end date.

A Birth to Three Years Record can also be deleted by selecting the **Delete** icon from the action bar. However, deleting the record removes ALL information of the birth to three information for the child and should only be done when the record was created in error.